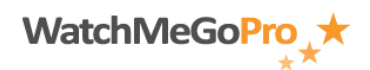

Article ID: 000004 – Last Review: January 14, 2012 – Revision: 1.1 Role(s): Fan Module: My Fan Favorites

## How To: Add a favorite athlete to your favorite athletes section within the My Fan Favorites module

## INTRODUCTION

This article describes how to add a favorite athlete to the Favorite Athletes section within the My Fan Favorites module.

## STEPS

- Access the WatchMeGoPro<sup>™</sup> home page via the following URL: <u>www.WatchMeGoPro.com</u>
- Enter your email address in the Email field
- Enter your password in the Password field
- Click the Log In button
- Click the My Fan Favorites menu item
- Click the Favorites tab
- Click the Edit Athletes button
- Click the Add an Athlete button
- Enter the athlete's user name in the User Name: field

\*Note: The athlete's user name will be their email address.

- Modify the Message Subject: and Request Message: fields (optional)
- Click the Save button

**\*Note**: All fan requests must be approved by the respective athlete prior to appearing in the Favorite Athletes list.